# Handleiding Project Comorbiditeit Zwangerschap

In Promedico-ASP is het mogelijk een project te maken met daarin patiënten waarbij de comorbiditeit "Zwangerschap" actief is.

Het is belangrijk om deze comorbiditeit te sluiten wanneer de zwangerschap is geëindigd, omdat de comorbiditeiten worden meegestuurd in een receptaanvraag naar de apotheek.

In deze handleiding zullen we de stappen beschrijven hoe u een project kunt aanmaken.

## 1 Project Comorbiditeit Zwangerschap

Om een project aan te maken gaat u naar Rapportage>>Projecten. Klik links onderin op "Project toevoegen".

| Promedico-A                                    | SP v. 2015.3.2                                                                       |                         |                   | Aangemeld als c fijn Aruba test 🧏 💈 | E 🌚 🖴             |
|------------------------------------------------|--------------------------------------------------------------------------------------|-------------------------|-------------------|-------------------------------------|-------------------|
| Test, A. // 01-08-19<br>coltbaan 23 7, 9999XX, | 965 (49) / Man / BSN: onbekend / Tel; 5236985<br>sanicolaas, AB                      |                         |                   | OPT-IN = ? 334455 / UO AZV          | / (5000) / ION st |
| <u>Rapportage &gt; Dagrapporten</u>            | Statistieken Qverzichten Jaarverslag BSN Logging Medicatie aanvraag log Projecten IE | CI OPT-IN NHG rapporten |                   |                                     |                   |
|                                                | Projecten                                                                            |                         |                   |                                     |                   |
|                                                | Naam                                                                                 | Peildatum               | Laatst uitgevoerd | Aantal patii                        | inten             |
|                                                | Alle ingeschreven patienten                                                          | 02-04-2015              | 13-05-2015 11:21  | 72                                  | 1                 |
|                                                | Alle patienten                                                                       | 10-12-2014              | 24-12-2014 10:00  | 42                                  | <b>3</b>          |
|                                                | alle patienten                                                                       | 25-02-2015              | 25-02-2015 16:12  | 72                                  | 3                 |
|                                                | Alle pt                                                                              | 11-11-2014              | 14-11-2014 10:29  | 38                                  | 3                 |
|                                                | alle pt episode t90 en een bmi van +30                                               | 19-06-2014              | 06-10-2014 09:46  | 17                                  | 3                 |
|                                                | bmi                                                                                  | 19-06-2014              | 06-10-2014 09:44  | 0                                   | 1                 |
|                                                | Diabetes dmhb                                                                        | 22-04-2015              | 22-04-2015 11:49  | 2                                   | <b>3</b>          |
|                                                | Diabetes patienten                                                                   | 26-05-2014              | 06-10-2014 09:43  | 16                                  | 3                 |
|                                                |                                                                                      |                         |                   |                                     |                   |
|                                                |                                                                                      |                         |                   |                                     |                   |
|                                                |                                                                                      |                         |                   |                                     |                   |
| Project importeren                             |                                                                                      |                         |                   |                                     |                   |

Geef het project een naam, bv Zwangerschap.

Klik met de rechtermuisknop op de ballon "Patiënten Eigen patiënt ingeschreven op peildatum" en kies voor "Selectie inperken".

| <u>R</u> apportage > | <u>D</u> agrapporten | <u>S</u> tatistieken | <u>Overzichten</u> | <u>J</u> aarverslag | <u>B</u> SN          | <u>L</u> ogging | <u>M</u> edicatie aanvraag log | Projecten IP              | CI OPT-I <u>N</u> N         | HG <u>r</u> apporten |
|----------------------|----------------------|----------------------|--------------------|---------------------|----------------------|-----------------|--------------------------------|---------------------------|-----------------------------|----------------------|
| Naam Zwangerscha     | ар                   |                      |                    | Peildatu            | um <mark>15-(</mark> | 06-2018         |                                |                           |                             |                      |
| Selectiecriteria Re  | esultaat Uitvoer     |                      |                    |                     |                      |                 |                                |                           |                             |                      |
|                      |                      |                      |                    |                     |                      |                 |                                |                           |                             |                      |
|                      |                      |                      |                    |                     |                      |                 |                                |                           |                             |                      |
|                      |                      |                      |                    |                     |                      |                 |                                |                           |                             |                      |
| C                    |                      |                      |                    |                     |                      |                 |                                |                           |                             |                      |
|                      |                      |                      |                    |                     |                      |                 |                                |                           |                             |                      |
|                      |                      |                      |                    |                     |                      |                 | Patië<br>Figen patient ingescl | nten<br>preven op peildat | ur Bewerken                 |                      |
|                      |                      |                      |                    |                     |                      |                 |                                | ?                         | Selectie inp                | erken                |
|                      |                      |                      |                    |                     |                      |                 | Resu                           | ltaat                     | Selectie uit<br>Verwijderer | breiden<br>1         |
| -<br>C               |                      |                      |                    |                     |                      |                 |                                |                           | Selectie inz                | vien .               |
|                      |                      |                      |                    |                     |                      |                 |                                |                           |                             |                      |
|                      |                      |                      |                    |                     |                      |                 |                                |                           |                             |                      |
|                      |                      |                      |                    |                     |                      |                 |                                |                           |                             |                      |
|                      |                      |                      |                    |                     |                      |                 |                                |                           |                             |                      |
|                      |                      |                      |                    |                     |                      |                 |                                |                           |                             |                      |
| Project overzic      | ht                   |                      |                    |                     |                      |                 |                                |                           |                             |                      |

Onderstaand venster zal verschijnen, ga naar de tab "Contra-indicatie".

Zoek via het loepje de contra-indicatie "Zwangerschap" op.

Vul bij "Periode" het aantal jaren in dat de praktijk gebruik maakt van Promedico-ASP. Op deze manier komen namelijk alle geregistreerde contra-indicaties naar voren. Klik onderin op "Ok".

| Selectie bewerken                    |                                  |
|--------------------------------------|----------------------------------|
| Alle patiënten met                   | Contra-indicatie:                |
| O Alle patiënten zonder (uitsluiten) | 1320 ZWANGERSCHAP                |
| Patiëntkenmerken                     |                                  |
| Episode                              | Periode:                         |
| Bepaling                             | 8 Jaar 🔽 tot en met de peildatum |
| Medicatie                            |                                  |
| Voorschrijfproduct                   |                                  |
| Handelsproduct                       |                                  |
| ATC                                  |                                  |
| Aantal actueel                       |                                  |
| Contra-indicatie                     |                                  |
| Verrichting                          |                                  |
| Contact                              |                                  |
|                                      |                                  |
|                                      |                                  |
|                                      |                                  |
|                                      |                                  |
|                                      | Ok Annuleren                     |

Onderstaand venster zal verschijnen. Klik onderin op "Uitvoeren".

| Bapportage > Dagrapporten Statistieken Overzichten Jaarverslag BSN Logging Medicalie aamvraag log Projecten IPCI OPT-IN NHG rapporten                                                                                                    |                         |
|----------------------------------------------------------------------------------------------------|-------------------------|
| Naam Zwangerschap Peildatum 15:06-2018                                                                                                    | Voortgang export        |
| Selectenteria Resultat Univer                                                                                                    |                         |
|                                                                                                    |                         |
|                                                                                                    |                         |
|                                                                                                    |                         |
|                                                                                                    |                         |
| Padiomen                                                                                                    |                         |
| Eigen patient myscherkerin op peiedatum                                                                                                    |                         |
| Contra-Joseph Party Contra-Joseph Party Contra |                         |
| periodo Bar                                                                                                    |                         |
| l l Resultant                                                                                                    |                         |
|                                                                                                    |                         |
|                                                                                                    |                         |
| Project ownicht                                                                                                    | Uitvoeren Opslaan Delen |
|                                                                                                    |                         |

Om te zien welke patiënten de contra-indicatie in het dossier hebben klik je met de rechtermuisknop op de ballon en kies voor Selectie inzien.

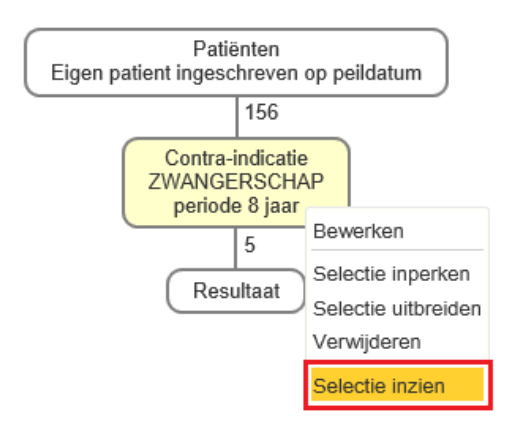

Een overzicht van patiënten wordt getoond. Door te klikken op "Mailmerge" zal een Excel bestand worden gemaakt.

| Rapportage >     | Dagrapporten Statistieken Qverzichten Jaarv | erslag <u>B</u> SN Logging <u>M</u> edicatie aanvraag log Pro | iecten I⊵CI OPT-I <u>N</u> NHG [a] | oporten   |                                       |                  |               |                                 |
|------------------|---------------------------------------------|---------------------------------------------------------------|------------------------------------|-----------|---------------------------------------|------------------|---------------|---------------------------------|
| Naam Zwangers    | chap F                                      | Peildatum 15-06-2018                                          |                                    |           |                                       |                  |               | Voortgang export                |
| Selectiecriteria | Resultaat Uitvoer                           |                                                               |                                    |           |                                       |                  |               |                                 |
|                  |                                             |                                                               |                                    |           |                                       |                  | Selectiereden | ZWANGERSCHAP periode 8 jaar (5) |
| Patient          | Geboortedatum                               | G                                                             | islacht                            |           | Adres                                 | Hoofdbehandelaar |               |                                 |
| · · ·            |                                             | v                                                             | rouw                               |           | Rumbastraat 7, 9999XX, Oranjestad, AW | Beheer02 L.      |               |                                 |
| 1 Martin, 5 .    | 10 4000                                     | v                                                             | rouw                               |           | Rumbastraat 7, 9999XX, Dakota, AW     | Beheer02 L.      |               |                                 |
|                  |                                             | v                                                             | rouw                               |           | Rumbastraat 7, 9999XX, Cumana, AW     | Beheer02 L.      |               |                                 |
|                  | (101404)                                    | v                                                             | rouw                               |           | Rumbastraat 7, 1111XX, Oranjestad, AW | Beheer02 L.      |               |                                 |
| · ·····          |                                             | v                                                             | rouw                               |           | Overtoom 197, 1054HT, AMSTERDAM, NL   | Beheer02 L.      |               |                                 |
|                  |                                             |                                                               |                                    |           |                                       |                  |               |                                 |
|                  |                                             |                                                               |                                    |           |                                       |                  |               |                                 |
|                  |                                             |                                                               |                                    |           |                                       |                  |               |                                 |
|                  |                                             |                                                               |                                    |           |                                       |                  |               |                                 |
|                  |                                             |                                                               |                                    |           |                                       |                  |               |                                 |
|                  |                                             |                                                               |                                    |           |                                       |                  |               |                                 |
|                  |                                             |                                                               | (B) (B)                            | 1-5 van 5 | • B                                   |                  |               |                                 |
| Project over     | zicht                                       |                                                               |                                    |           |                                       |                  |               | Mail merge Etiketten Afdrukken  |

Doorloop deze lijst om te kijken of er patiënten erin voorkomen die niet meer zwanger zijn.

### 2 Comorbiditeit/contra-indicatie beëindigen

Om de comorbiditeit te beëindigen bij een patiënt volg onderstaande stappen:

Zoek de patiënt op via Medisch dossier en ga naar tabblad Episoden. Klik op de episode Zwangerschap. Onderstaand venster zal openen.

#### Episode Wijzigen

| Naam                   | Zwangerschap | Zwangerschap: bevestigd     |    |  |  |  |  |  |
|------------------------|--------------|-----------------------------|----|--|--|--|--|--|
| ICPC                   | W78          | W78 Zwangerschap: bevestigd |    |  |  |  |  |  |
| Probleem               | Ja Nee       |                             |    |  |  |  |  |  |
| Sluiten                | Ja Nee       |                             |    |  |  |  |  |  |
| Automatisch<br>sluiten | Ja Nee       |                             |    |  |  |  |  |  |
| Begindatum             | 14-03-2018   |                             |    |  |  |  |  |  |
| Einddatum              | 14-12-2018   |                             |    |  |  |  |  |  |
| Comorbiditeit          | Ja Nee       | ZWANGERSCHAP                |    |  |  |  |  |  |
|                        |              | Opslaan Annuleren Verwijder | en |  |  |  |  |  |

Vul een einddatum in.

Zorg dat Comorbiditeit op "Nee" staat.

Klik daarna onderin op Opslaan.

De comorbiditeit is nu beëindigd bij de patiënt.

#### 3 Bevallen/Borstvoeding

Indien een patiënt bevallen is, is het mogelijk om de episode te hernoemen naar bijv. borstvoeding of bevallen.

Bijvoorbeeld:

Patiënt gaat nog borstvoeding geven; Vink de comorbiditeit "Zwangerschap" uit en vul een einddatum in van bv +6 maanden. Episode kan hernoemd worden naar bv "Geboren/borstvoeding".

• Episode hernoemen naar "Geboren" en ICPC aanpassen naar W90 (Normale bevalling levendgeborene) of W92 (Gecompliceerde bevalling levendgeborene).

×